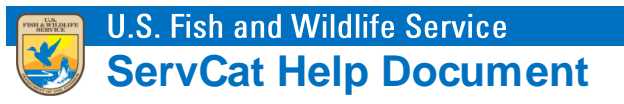

## Using Search by Reference Code

Explicitly search for one or more References by their unique identifier, or Reference Code.

## **Search Logic**

Unlike the Quick and Advanced search, which only return public/internal References, it is possible to search for restricted References (i.e., those that are Draft or Inactive), assuming you have permission to access them.

## Step 1. Select the Search By Reference Code Option

| U.S. Fish and Wildlife Service<br>ServCat<br>Fish & Wildlife Service Cat | alog                                                                                                    | richard_easterbrook 🔗                  |
|--------------------------------------------------------------------------|----------------------------------------------------------------------------------------------------|----------------------------------------|
| Home - Search - Reports Create -                                         | My Content 👻 OPOC 👻 Administrator 👻                                                                                                    | Help Contact Us                        |
| Quick<br>Advanced<br>By Reference Code                                   | Welcome to the ServCat                                                                                                    |                                        |
| The Fish & Wildlife Service Catal<br>deliver Fish & Wildlife Serv        | log (ServCat) is a centralized data management system designed to a<br>ice information. ServCat improves ease of discovery and access to th | archive, manage and<br>nese resources. |
|                                                                          | Quick Search                                                                                                    |                                        |

## Step 2. Add One or More Reference Codes

Options for adding the reference codes are:

- 1. Type them in manually, using a comma as a delimiter.
- 2. Paste one or more reference codes from a text document where Reference Codes are comma delimited or have line breaks.
- 3. Paste directly from Excel.

| Search B        | By Reference Code(s) Options Below                                                                    | (*)           |
|-----------------|----------------------------------------------------------------------------------------------------|---------------|
| Reference Codes | 12574,566,1235<br>A B C A B C A B C A B C A B C A B C A B C A B C A B C A B C A B C A B C A B C C C C | Clarow Search |